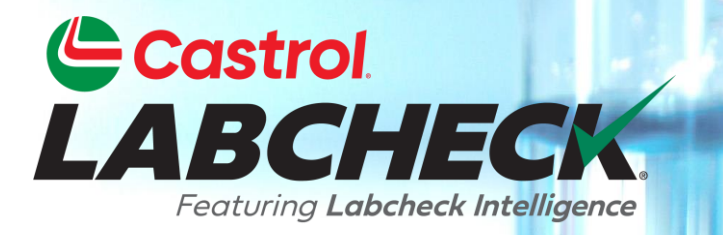

## **GUIDE DE DÉMARRAGE RAPIDE**

# ÉTIQUETTES P

Apprenez à:
1. Enregistrer des échantillons en ligne
2. Modifier et suivre les étiquettes
3. Examiner l'historique des échantillons soumis

## ÉTIQUETTES P

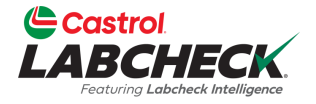

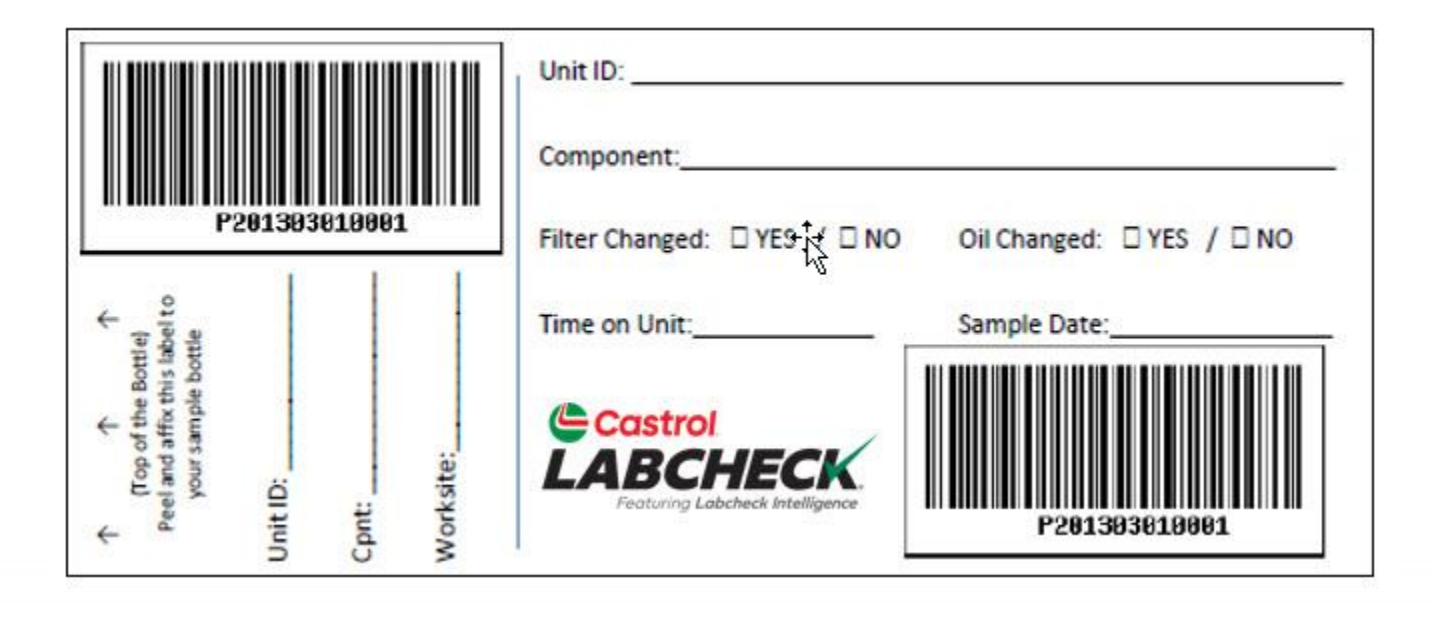

Les étiquettes P sont des étiquettes à code à barres préimprimées utilisées pour soumettre des échantillons. Les étiquettes P sont utilisées avec un scanner lors de la fin du processus d'étiquetage. L'étiquette P doit être remplie à la main et enregistrée en ligne pour terminer le processus. Si vous êtes intéressé à commencer le programme des étiquettes P, veuillez contacter votre représentant Castrol.

#### Castrol ÉTIQUETTES: PARCOURIR OU TROUVER LABCHE

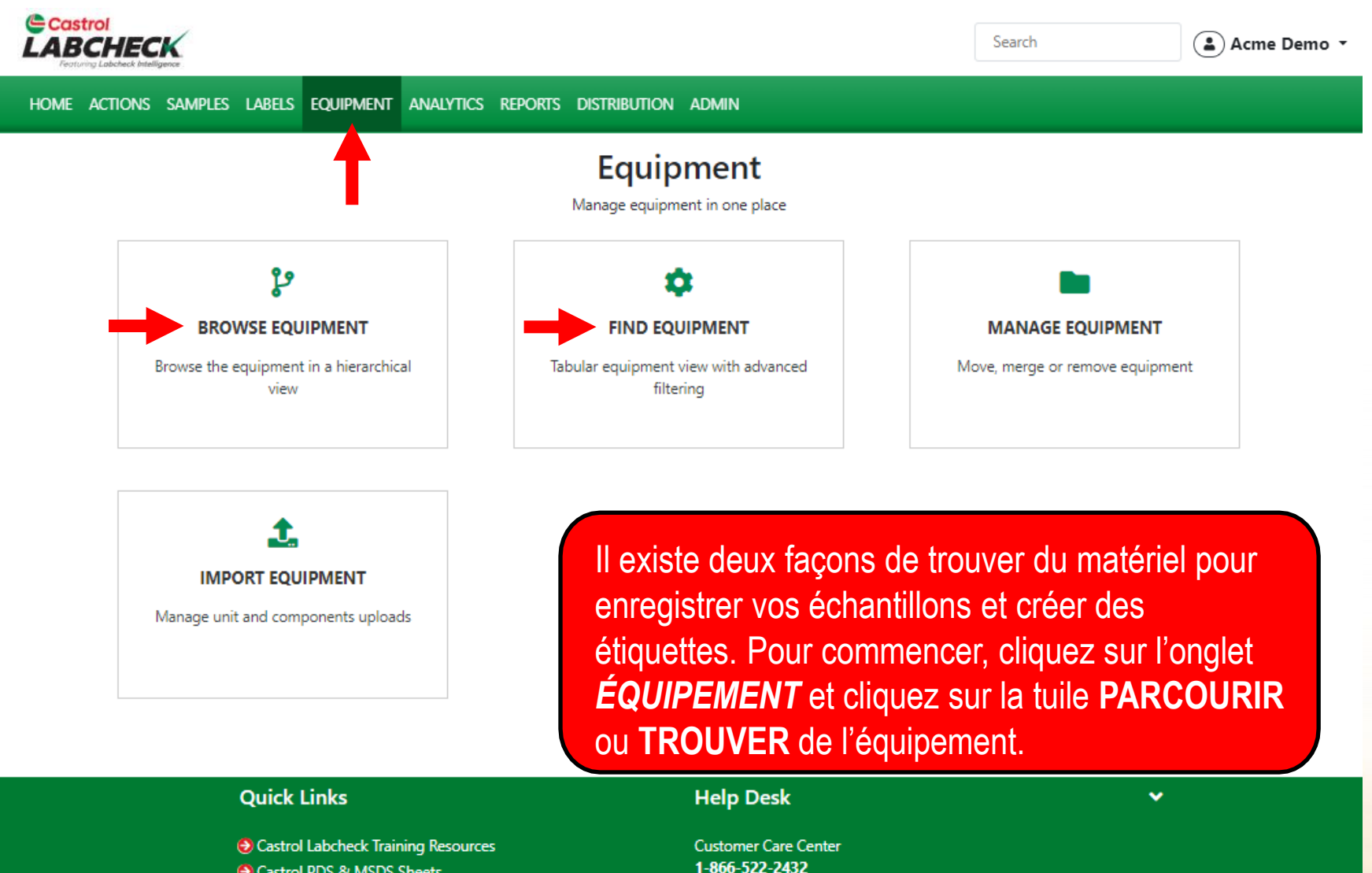

Labchecksupport@bureauveritas.com

- Castrol PDS & MSDS Sheets
- Privacy Policy

## **HIÉRARCHIE DU MATÉRIEL**

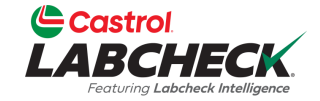

| Castrol<br>LABCHECK                                                                                                    |                      |                  |              |                | Search      | 😩 Acme Der         |
|----------------------------------------------------------------------------------------------------|----------------------|------------------|--------------|----------------|-------------|--------------------|
| HOME ACTIONS SAMPLES LABELS EQUIPMENT ANALYTICS REPORTS                                                                           | DISTRIBUTION ADMIN   |                  |              |                |             |                    |
| Equipment<br>Equipment / Browse Equipment                                                                                         |                      |                  |              |                |             |                    |
|                                                                                                    |                      | ONDITION SUMMARY |              |                |             |                    |
| Search Equipment Hierarchy                                                                                                    |                      |                  |              |                |             |                    |
| Acme Demo Master     Acme Demo Master                                                                                             | Contact<br>Address 1 | 123              |              | Address 2      |             |                    |
| 💙 🖿 ACME Demo Area 1                                                                                                    | City                 | Edmonton         |              | State/Province | Alberta     |                    |
| ACME Worksite 1                                                                                                    | Zin Code             | TER 2MO          |              | Warksita       | Houston TV  |                    |
| <ul> <li>✓ I ACWE DEMO HOUSION, TX</li> <li>✓ II #3/HARTLAND/COOL, Caterpillar -</li> <li>✓ II #65/JOHN DEERE/GLADWIN,</li> </ul> | Lab Account #        |                  |              | SAP #          | Houston, TA |                    |
| ► 2 1105/FONTINALIS/AUX, Caterpillar                                                                                              | ALL ACME DEMO U      | JNITS            |              |                |             |                    |
| > 1107/ELMER FUDD EAST/MAIN,<br>Caterpillar 3516                                                                                  | + ADD                | MODIFY 📑 COPY    | ELETE        |                |             | DAD 1 IMPORT UNITS |
| <ul> <li></li></ul>                                                                                                    |                      | EQUIPMENT TYPE   | MANUFACTURER | MODEL          | SERIAL      | \$                 |
| 123654, Komatsu PC650                                                                                                    | #3/HARTL             | AND              | CATERPILLAR  | -              | SN123456789 | A                  |
| 130/FASER8, Caterpillar 3306                                                                                                    | #65/JOHN             | N DEE            | -            | -              |             |                    |
| <ul> <li>I I I I I I I I I I I I I I I I I I I</li></ul>                                                                          |                      |                  | CATERRILLAR  | 254674         | 1000/2      |                    |
| 3516<br>Caterpillar D398<br>Caterpillar D398<br>Caterpillar D398<br>Caterpillar D398                                              |                      | oálastispportur  |              | dono l'orb     |             | de                 |

Pour selectionner votre materiel dans l'arborescence de navigation, développez la hiérarchie jusqu'au(x) unité(s) et composant(s) pour lesquels vous voulez imprimer des étiquettes. Cochez la case à côté d'eux et cliquez sur le bouton *IMPRIMER LES ÉTIQUETTES* pour créer les nouveaux échantillons.

## **TROUVER DES UNITÉS**

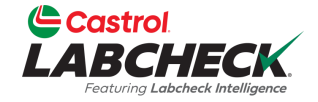

|                        | Search     ActioNS     Submit SamPLes     Ladd Filter     CUSTOMER     Add Filter     SUBMIT SamPLES     UPLOAD EQUIPMENT   SHOW     Active •     Worksite     UPLOAD EQUIPMENT   SHOW Active •     Vortice     UPLOAD EQUIPMENT   SHOW Active •     Vortice     Vortice  < |       |                  |             |                   |         |                    |         |               |    |
|------------------------|----------------------------------------------------------------------------------------------------|-------|------------------|-------------|-------------------|---------|--------------------|---------|---------------|----|
| HOME                   | ACTIONS SAMPLES LABELS                                                                                                    | EQU   | IPMENT ANALYTICS | REPORTS DIS | TRIBUTION ADMIN   |         |                    |         |               |    |
| <b>Equip</b><br>Equipm | ent / Find Equipment                                                                                                    |       |                  |             |                   |         |                    |         |               |    |
| + Ad                   | d Filter                                                                                                    |       |                  |             |                   |         |                    |         |               | T  |
| SUB                    | MIT SAMPLES UPLOAD EC                                                                                                    | QUIPM | ENT SHOW AC      | tive 🕶      |                   |         |                    |         | EXPORT EXCEL  | ٥  |
|                        |                                                                                                    | \$    | ACME             | ÷           | WORKSITE          | \$      | UNIT MANUFACTURER  | \$      | UNIT MODEL    |    |
|                        | #3/HARTLAND/COOL                                                                                                    |       | ACME Demo        |             | Houston , TX      |         | Caterpillar        |         | -             |    |
|                        | #65/JOHN DEERE/GLADWIN                                                                                                    |       | ACME Demo        |             | Houston , TX      |         | -                  |         | -             |    |
|                        | 001                                                                                                    |       | Acme             |             | PHILADELPHIA PA   |         | GMC                |         | Sierra 3500HD |    |
|                        | 001                                                                                                    |       | Acme             |             | PHILADELPHIA PA   |         | GMC                |         | Sierra 3500HD |    |
|                        | 004                                                                                                    |       | Acme             |             | PHILADELPHIA PA   |         | Ford               |         | F150          |    |
|                        | 004                                                                                                    |       | Acme             |             | PHILADELPHIA PA   |         | Ford               |         | F150          |    |
|                        | 005                                                                                                    |       | Acme             | Dour oól    | octionnor votro   | motória | luio lo vignotto " | Тионти  |               |    |
|                        | 005                                                                                                    |       | Acme             |             |                   | nalene  |                    |         |               | ), |
|                        | 006                                                                                                    |       | Acme             | recherch    | ez l'unite et les | compo   | sants pour lesqu   | uels vo | us souhaitez  |    |

enregistrer des étiquettes. Ensuite, cochez la case à côté d'eux et cliquez sur le bouton *SOUMETTRE DES ÉCHANTILLONS.* 

## **REMPLIR L'ÉTIQUETTE**

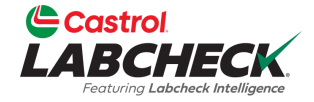

| Castrol<br>ABCHECK<br>Featuring Labeleuk Intelligence                                        |                                                                                                    | Sear                                                                                                    | ch 📤 Acme Demo 👻                                                        |
|----------------------------------------------------------------------------------------------|----------------------------------------------------------------------------------------------------|----------------------------------------------------------------------------------------------------|-------------------------------------------------------------------------|
| ACTIONS SAMPLES LABELS E                                                                     | Quipment Analytics reports distrib                                                                                                    | ution admin                                                                                                    |                                                                         |
| ) Select Component(s) (2) Lab                                                                | el(s) Details                                                                                                    |                                                                                                    | ← BACK SUBMIT →                                                         |
| AST FILL-IN ✓                                                                                | Unit Age: 557680                                                                                                    | Lube Age: 11725                                                                                                    | Last Sample: 10/18/2018                                                 |
| Sampled Date* Tracking Nur<br>01/26/2  P2813030100 Comment                                   | mber Unit Age* Age Units* 01 Mi                                                                                                    | Lube Age* Lube Service*  Lube Added Filter Changed*                                                                        | Lube* CASTROL VECTON LONG DR Q Request Oil Type                         |
| Remplissez<br>que vous so<br>Commentain<br><u>Veuillez nu</u><br>indiqué sur<br>Une fois tou | les champs * obligatoire<br>ouhaitez que le laboratoir<br>re.<br><u>mériser ou taper le nur</u><br><u>r votre étiquette</u> .<br>Is les champs remplis, cl | es. Vous pouvez ajouter o<br>re connaisse dans la zor<br><u>méro de suivi P exacter</u><br>liquez sur le bouton <b>SOL</b> | des commentaires<br>ne de texte<br><u>ment comme il est</u><br>JMETTRE. |

## **REMPLIR L'ÉTIQUETTE**

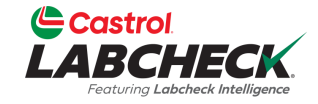

| Castrol<br>LABCHECK<br>Fosturing Labeleck Intelligence |                                       |                           | Search Acme Demo 👻          |
|--------------------------------------------------------|---------------------------------------|---------------------------|-----------------------------|
| HOME ACTIONS SAMPLES LABELS EQU                        | IPMENT ANALYTICS REPORTS DISTRIBUTION | N ADMIN                   |                             |
| Wizard History                                         |                                       |                           |                             |
| Select Component(s) (2) Label(s                        | ) Details                             |                           | ← BACK SUBMIT →             |
| FAST FILL-IN 🗸                                         |                                       |                           |                             |
| Sary d Date                                            | Unit Age                              | Age Units                 | Lube                        |
|                                                        |                                       | •                         | CASTROL VECTON LONG D       |
| Lube Age                                               | Lube Service                          | Lube Added                | Filter Changed              |
|                                                        | •                                     |                           | •                           |
| Comment                                                |                                       |                           |                             |
|                                                        |                                       |                           |                             |
|                                                        |                                       | ▼                         |                             |
|                                                        | A                                     | PPLY                      |                             |
|                                                        |                                       |                           |                             |
| "003" / TRANS-AUTO                                     | remplissage rapide. Cela              | WPLISSAGE RAPIDE          | our ouvrir le formulaire de |
| Sampled Date* Tracking Nur                             | l'enregistrement de plusie            | eurs échantillons en mê   | me temps Remplissez les     |
| 02/15/20                                               | champs qui seront identic             | ques, puis cliquez sur le | bouton APPLIQUER.           |

#### HISTOIRE

AD102610

AD102610

RIGHT F

I FFT FR

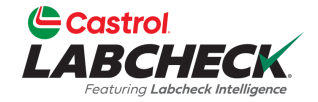

| Castrol<br>LABCHECK<br>Feotung Labcheck Intelligence |                               |                  | Search                | Acme Demo                  |
|------------------------------------------------------|-------------------------------|------------------|-----------------------|----------------------------|
| HOME ACTIONS SAMPLES LABELS EQU                      | IPMENT ANALYTICS REPORTS DIST | TRIBUTION ADMIN  |                       |                            |
| Wizard History                                       | L                             |                  |                       |                            |
| + Add Filter                                         |                               |                  |                       | T                          |
| EDIT DELETE                                          |                               | 📕 STATUS REP     | ORT PRINT LABELS      | Label Sheet Start Position |
| UNIT ID                                              | ¢                             | SAMPLED DATE     | SUBMITTED BY          | STATUS<br>- Select -       |
| AD063301                                             | FRONT DIFFERENTIAL            | 01/17/2023       | Joe Fidd              | In Transit                 |
| AD102610                                             | CENTER DIFFERENTIAL           | 01/17/2023       | Joe Fidd              | In Transit                 |
| AD063301                                             | LEFT FRONT FINAL DRIVE        | 01/17/2023       | Joe Fidd              | In Transit                 |
| AD102610                                             | FRONT DIFFERENTIAL            | 01/17/2023       | Joe Fidd              | In Transit                 |
| AD102610                                             | RIGHT REAR FINAL DRIVE        | 01/17/2023       | Joe Fidd              | In Transit                 |
| AD063301                                             | LEFT CENTER FINAL DRIVE       | 01/17/2023       | Joe Fidd              | In Transit                 |
| AD063301                                             | LEFT REAR FINAL DRIVE         | 01/17/2023       | Joe Fidd              | In Transit                 |
| AD063301                                             | BRAKE Après avoir             | soumis vos échan | tillons, vous arriver | ez sur l'onalet            |

Après avoir soumis vos échantillons, vous arriverez sur l'onglet *Historique*. C'est là que vous voyez votre étiquette d'échantillon enregistrée et toutes les informations qui ont été remplies. Vous pouvez maintenant apposer l'étiquette sur la bouteille et l'expédier au laboratoire pour traitement.

#### **APPOSER L'ÉTIQUETTE SUR L'ÉCHANTILLON**

Conservez cette plus grande partie pour vos dossiers.

|                                          | Unit ID:                     |                           |
|------------------------------------------|------------------------------|---------------------------|
|                                          | Component:                   |                           |
| P201303010001                            | Filter Changed: 🗆 YES 🔀 🗆 NO | Oil Changed: □ YES / □ NO |
| title ↑                                  | Time on Unit:                | Sample Date:              |
| f the Both ample both                    | Castrol                      |                           |
| frop c<br>Peel and a<br>your 3<br>it ID: |                              | P281383819881             |

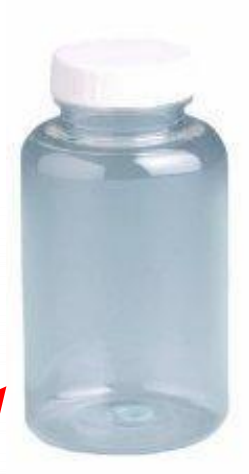

Détachez cette plus petite portion et fixez-la sur la bouteille contenant l'échantillon.

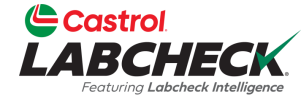

### ÉTIQUETTES – À FAIRE ET À NE PAS FAIRE

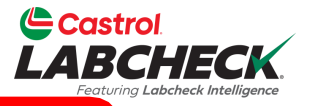

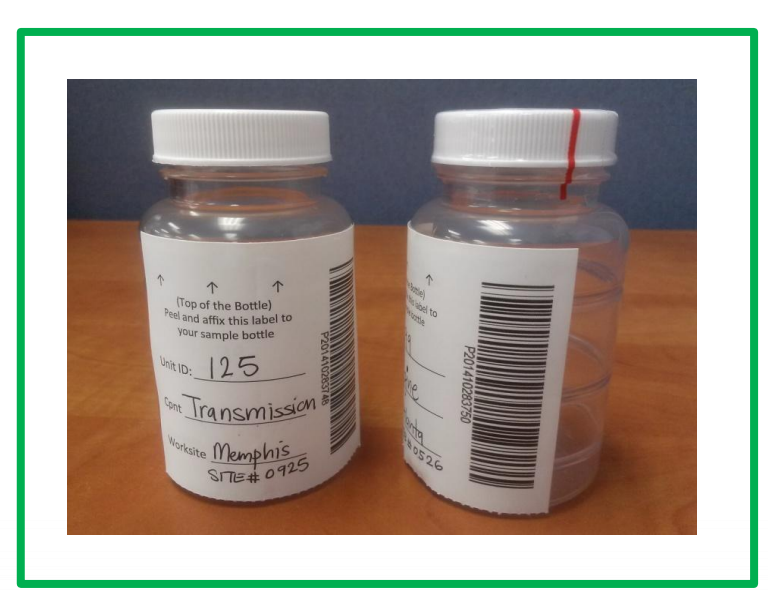

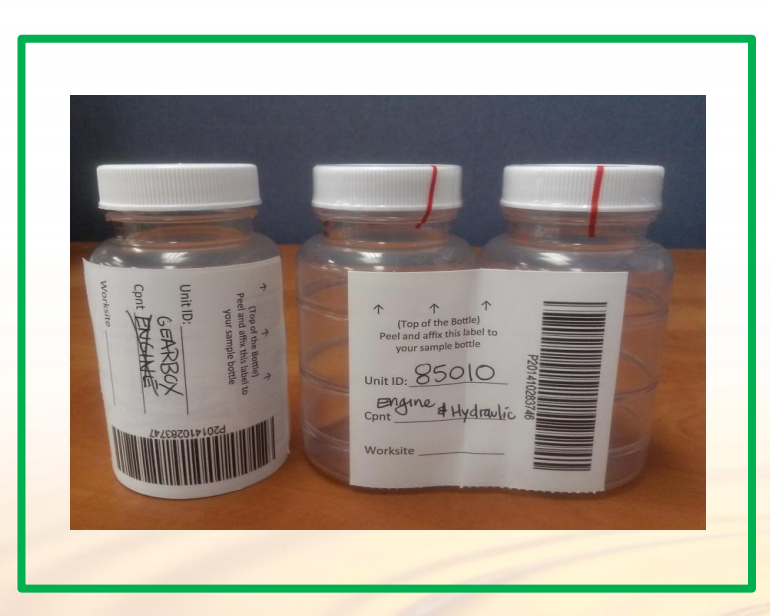

#### Étiquettes -choses à faire

- Enregistrez votre échantillon avant de l'envoyer au laboratoire
- Remplir les étiquettes complètement et correctement
  - Des informations manquantes réduisent l'exactitude des rapports d'analyse de l'huile usagée.
- Apposer correctement l'étiquette sur la bouteille
  - Le code à barres doit être vertical et garantir que le couvercle est bien en place

#### Étiquettes – choses à ne pas faire

- N'utilisez pas d'étiquette pour plus d'un échantillon
- N'écrivez pas sur les étiquettes Si vous devez apporter des modifications, vous pouvez le faire tant qu'elles n'ont pas été reçues par le laboratoire.

#### HISTOIRE

AD102610

I FFT FR

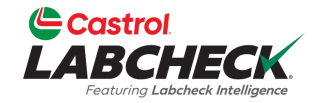

|       | ISTROI<br>BCHECK<br>orturing Labeheck Intelligence |              |                      |               |              |               |              | Search    | (                | Acme Demo    |
|-------|----------------------------------------------------|--------------|----------------------|---------------|--------------|---------------|--------------|-----------|------------------|--------------|
| HOME  | ACTIONS SAMPLES LAB                                | ELS EQUIPMEN | NT ANALYTICS REPORT  | s distri      | BUTION ADMIN |               |              |           |                  |              |
| Wizar | d History                                          |              |                      |               |              |               |              |           |                  |              |
| +     | • Add Filter                                       |              |                      |               |              |               |              |           |                  | T            |
| E     | DIT DELETE                                         |              |                      |               |              | 🖹 STATUS REPO | RT 📙 PRINT L | ABELS 1 - | Label Sheet Star | t Position 🏚 |
| \$    | UNIT ID                                            | \$ <b>CO</b> | MPONENT              | ¢             | SAMPLED DATE | \$            | SUBMITTED BY | ÷         | STATUS           |              |
|       |                                                    |              |                      |               | - Select -   | •             |              |           | - Select -       | •            |
|       | AD063301                                           | FRO          | ONT DIFFERENTIAL     |               | 01/17/2023   |               | Joe Fidd     |           | In Transit       | A            |
|       | AD102610                                           | CEI          | NTER DIFFERENTIAL    |               | 01/17/2023   |               | Joe Fidd     |           | In Transit       |              |
|       | AD063301                                           | LEF          | T FRONT FINAL DRIVE  |               | 01/17/2023   |               | Joe Fidd     |           | In Transit       |              |
|       | AD102610                                           | FRO          | ONT DIFFERENTIAL     |               | 01/17/2023   |               | Joe Fidd     |           | In Transit       |              |
|       | AD102610                                           | RIG          | SHT REAR FINAL DRIVE |               | 01/17/2023   |               | Joe Fidd     |           | In Transit       |              |
|       | AD063301                                           | LEF          | T CENTER FINAL DRIVE |               | 01/17/2023   |               | Joe Fidd     |           | In Transit       |              |
|       | AD063301                                           | LEF          | T REAR FINAL DRIVE   |               | 01/17/2023   |               | Joe Fidd     |           | In Transit       |              |
|       | AD063301                                           | BR           | AKE                  | + Ці <b>-</b> | tovious      | ot l'opdro    |              |           | under tout       |              |
|       | AD102610                                           | RIG          | E ONGIE              | THIS          | torique      | estrendro     |              | pouvez    | . VOII LOUL      | esies        |

informations qui ont été renseignées sur l'étiquette, y compris la date de soumission, la personne qui a soumis l'échantillon, le statut de l'échantillon et le lieu de travail.

### **HISTORIQUE DES FILTRES**

AD102610

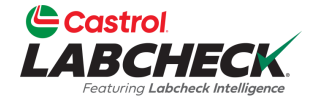

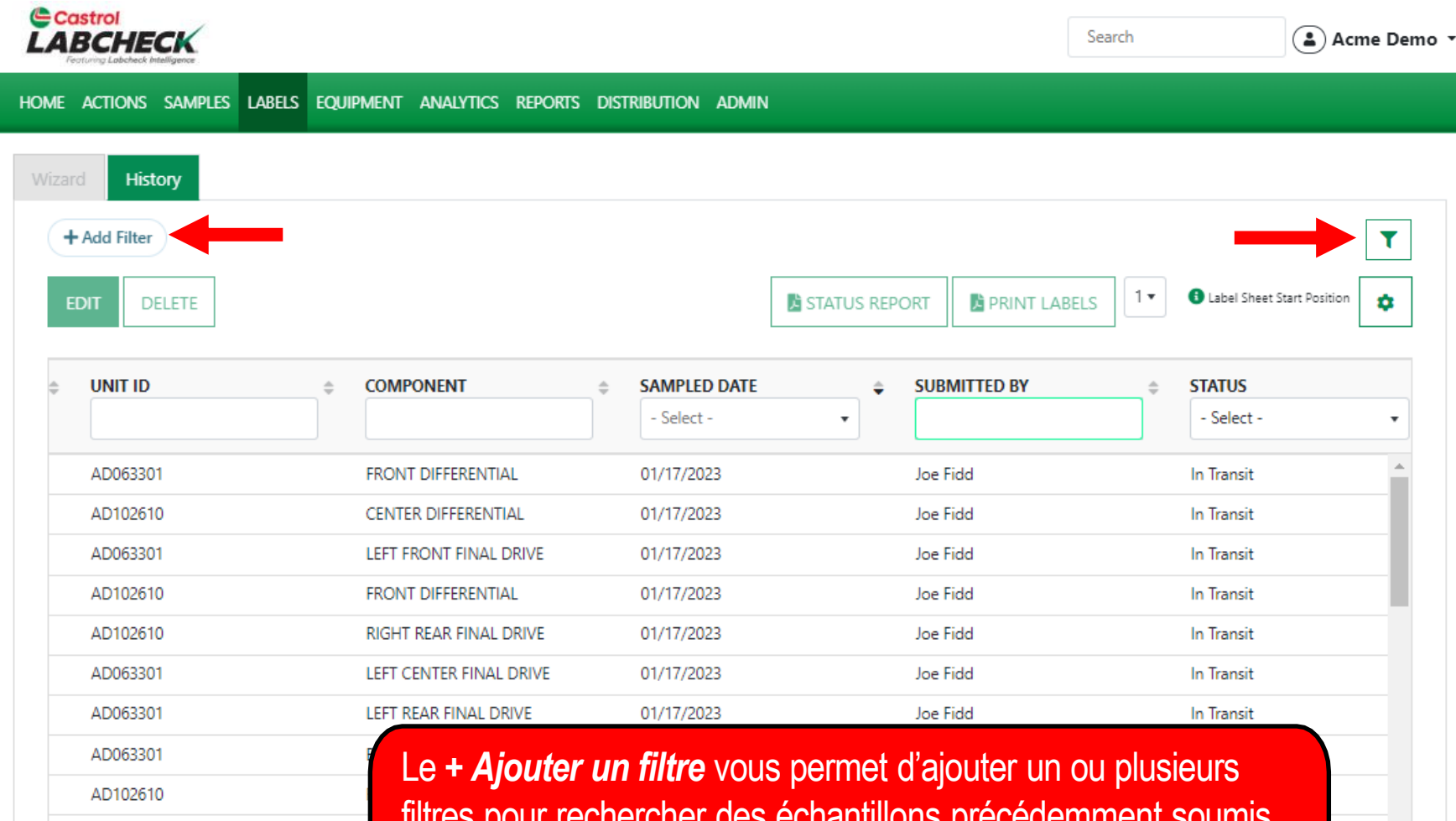

filtres pour rechercher des échantillons précédemment soumis. L'icône de filtre vous permet d'utiliser un filtre enregistré. Pour obtenir des instructions plus détaillées, veuillez consulter le guide de démarrage rapide des filtres.

## **SUIVI D'UN ÉCHANTILLON**

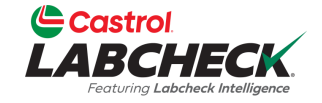

|         | HECK.                 |                                                         |                           | Search                              | Acme Demo 👻                |
|---------|-----------------------|---------------------------------------------------------|---------------------------|-------------------------------------|----------------------------|
| HOME AC | CTIONS SAMPLES LABELS | EQUIPMENT ANALYTICS REPORT                              | 's distribution admin     |                                     |                            |
| Wizard  | History               |                                                         |                           |                                     |                            |
| + Ad    | ld Filter             |                                                         |                           |                                     |                            |
| EDIT    | DELETE                | L                                                       | STATUS                    | REPORT                              | Label Sheet Start Position |
|         | TRACKING NUMBER       | STATUS     Select -                                     | ≎ UNIT ID                 |                                     | SAMPLED DATE               |
|         | E202010021488         | In Transit                                              | 1513                      | ENGINE                              | 10/01/9620                 |
|         | E201906281096         | Complete                                                | 1157                      | TRANS-AUTO                          | 06/27/2791                 |
|         | E202002080059         | Canceled                                                | 683                       | ENGINE                              | 02/08/2618                 |
|         | E201907151891         |                                                         | 1277                      | ENGINE                              | 07/10/2572                 |
|         | E202205100068         | Complete                                                | 40599                     | HYDRAULIC                           | 05/09/2502                 |
|         | E2018041 Vous po      | uvez suivre un échan                                    | tillon en consultant le l | statut.                             |                            |
|         | P2015120 II v a qua   | atre options d'état diffe                               | érentes qui s'affichero   | nt:                                 |                            |
|         | E2016061 En tran      | <b>sit</b> – Cet échantillon n                          | 'a nas été recu nar le    | lahoratoire et neut être m          | nodifié ou annulé          |
|         | P2020031              | <b>rs</b> – Cet échantillon a                           | été recu par le labora    | toire et est en cour <u>e de tr</u> | aitement                   |
|         | Complè<br>Annulé      | <b>te</b> – Cet échantillon e<br>– Cet échantillon a ét | st terminé.<br>é annulé.  |                                     | aitement.                  |

#### **MODIFIER OU SUPPRIMER UNE ÉTIQUETTE**

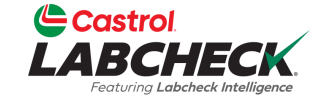

| AB     |                        |                       |                          |            |               | Search          |              | Acme De                |
|--------|------------------------|-----------------------|--------------------------|------------|---------------|-----------------|--------------|------------------------|
| ome ac | TIONS SAMPLES LABELS E | QUIPMENT ANALYTICS RE | Ports distribution admin |            |               |                 |              |                        |
| EDIT   | DELETE                 |                       |                          |            | STATUS REPORT | PRINT LABELS    | 🚯 Label Shee | et Start Position      |
| ſ      | TRACKING NUMBER        | ⇔ UNIT ID             |                          |            | ⇒ SI          | UBMITTED BY     | \$ SAI       | MPLED DATE<br>Select - |
| U      | P201710033817          | 2385                  | ENGINE                   | Complete   |               |                 | 05/          | 07/2025                |
|        | S20201113022114        | 340                   | ENGINE                   | Complete   |               |                 | 06/          | 03/2023                |
|        | S20200626011013        | 217                   | ENGINE                   | Complete   |               |                 | 05/          | 04/2023                |
|        | E202302027636          | 07233                 | ENGINE                   | In Transit | P             | radhyumna Marur | 02/          | 01/2023                |
|        | E202302022478          | 10015                 | HYDRAULIC                | In Transit | Pi            | radhyumna Marur | 02/          | 01/2023                |
| 0      | E202302021825          | 49                    | ENGINE                   | In Transit | Te            | est Admin       | 01/          | 30/2023                |
| 0      | E202302023358          | 10015                 | TRANS-AUTO               | In Transit | Te            | est Admin       | 01/          | 30/2023                |
| 0      | E202301248833          | 41237                 | ENGINE                   | In Transit | Lo            | ori Beerwart    | 01/          | 24/2023                |
|        | E202301242229          | 1076253               | ENGINE                   | In Transit | Lo            | ori Beerwart    | 01/          | 24/2023                |
|        | E202301241896          | 1076253               | TRANS-AUTO               | In Transit | Lo            | ori Beerwart    | 01/          | 24/2023                |
| •      |                        |                       |                          |            |               |                 |              | ÷.                     |

Showing 25 rows

1 of 104566 🤐 🧃

Vous pouvez **modifier** les informations ou **supprimer** une étiquette si le statut de l'échantillon est En transit. Pour ce faire, cliquez sur le bouton **MODIFIER**. (Remarque : Veuillez ne pas supprimer une étiquette si vous avez envoyé un échantillon au laboratoire ; les étiquettes supprimées ne peuvent pas être récupérées. Il vous sera demandé de vous réinscrire.)

### **RAPPORT DE STATUT**

P202201188047

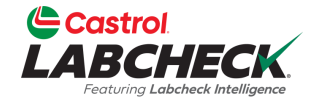

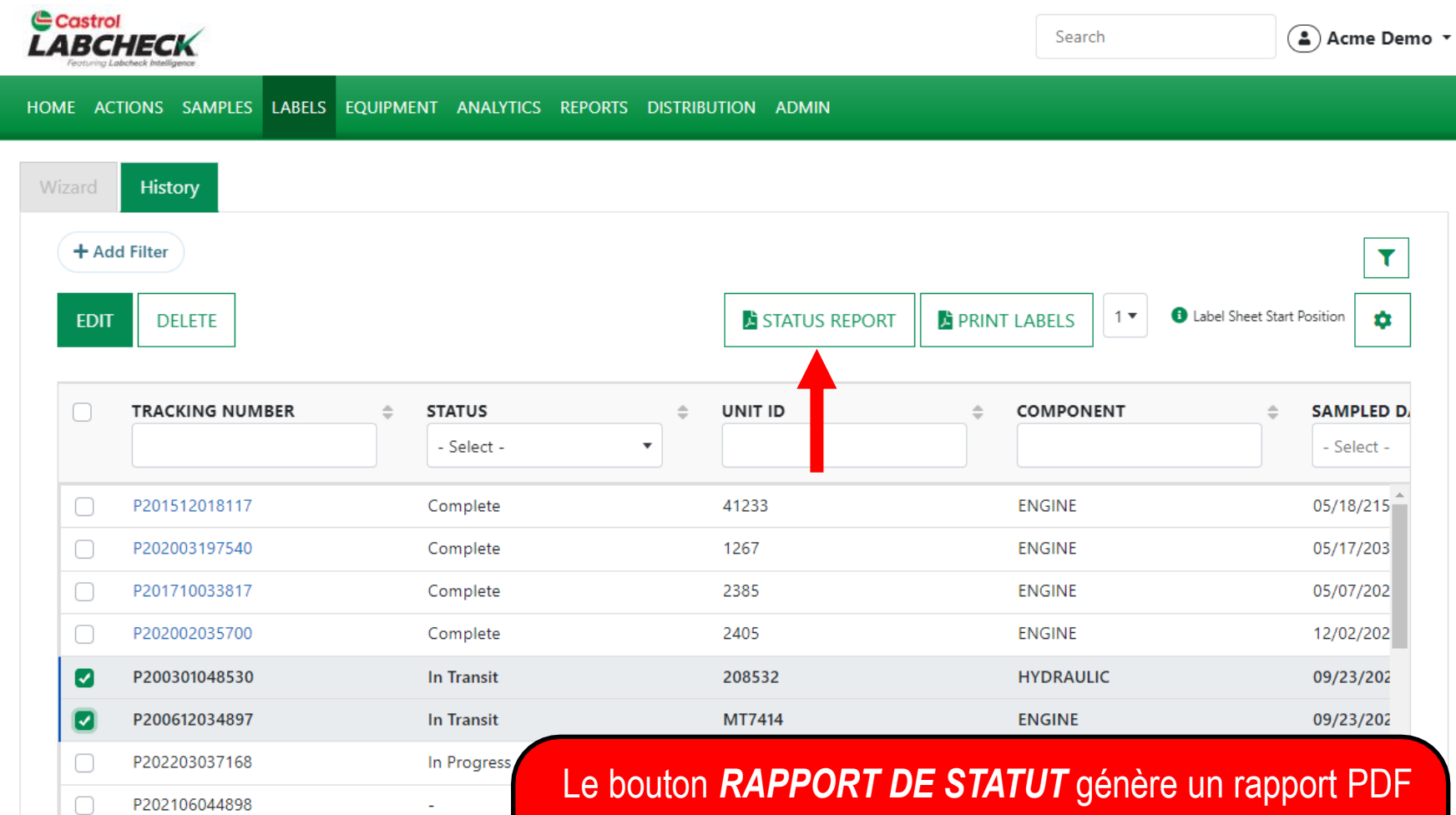

imprimable des échantillons récents qui ont été soumis. Pour générer le rapport, cochez les cases à côté des étiquettes et cliquez sur le bouton *RAPPORT DE STATUT*. Un nouvel onglet s'ouvrira avec votre rapport PDF.

### **RAPPORT DE STATUT**

In Transit Eric Forgeron BP

P200612034897

 $\equiv$ 

09/23/2022

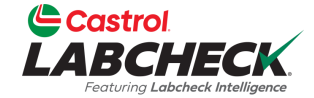

| start                                                                              |            |                 |                 | 1 / 1   -        | 100% -   | ⊦ ∣         | C 🛛                                |               |                    |                 | <u>+</u>            | • |
|------------------------------------------------------------------------------------|------------|-----------------|-----------------|------------------|----------|-------------|------------------------------------|---------------|--------------------|-----------------|---------------------|---|
| Castrol<br>LABCHECK<br>Peoturing Labeheck Intelligence<br>Report Date : 02/15/2023 |            |                 |                 |                  |          |             | Sampl                              | e S           | ubm                | itted           | Histo               |   |
| Report User : Lori E                                                               | Beerwart   |                 |                 |                  |          |             |                                    |               |                    | En              | d Date : 09/23/2022 |   |
| Sample Date                                                                        | Status     | User Submitted  | Tracking Number | Unit ID Comp     | Unit Age | Lube<br>Age | Lube                               | Lube<br>Added | Filter<br>I Change | Lube<br>Service | Comments            |   |
| 09/23/2022                                                                         | In Transit | Alexandra Mihai | P200301048530   | 208532 HYDRAULIC | 12 MI    | 12          | CASTROL VECTON LONG DRN CK-4 10W30 | 12            | No                 | Filtered        | Test                |   |

5 MI

2

MT7414 ENGINE

CASTROL VECTON LONG DRN CK-4 10W30

5

Yes

Changed

Pour **imprimer**, sélectionnez l'icône de l'imprimante ou cliquez sur le bouton 'CTRL' + la lettre P. Pour **télécharger**, sélectionnez l'icône de téléchargement.

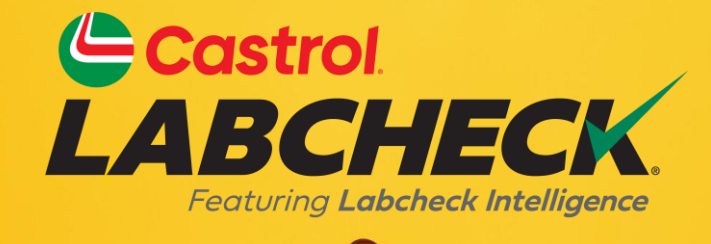

#### CASTROL LABCHECK SUPPORT DESK: Phone: 866-LABCHECK (522-2432)

Labchecksupport@bureauveritas.com

https://www.labcheckresources.com/

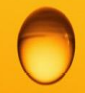

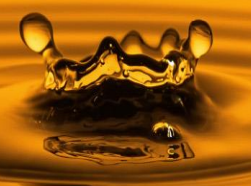